## CÓMO PAGAR EN LÍNEA LA UNIVERSIDAD

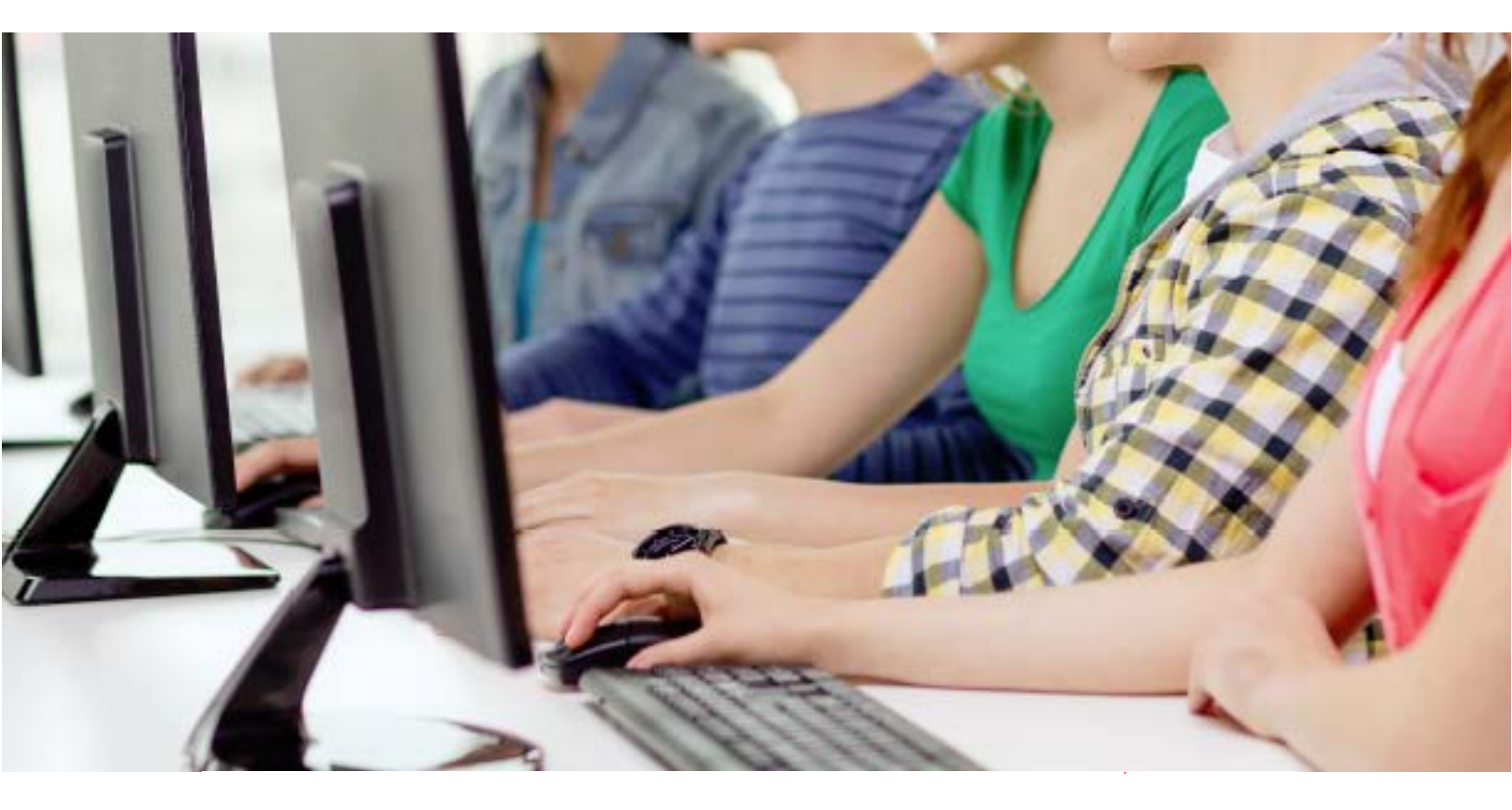

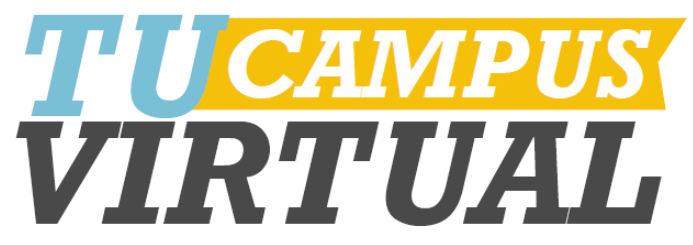

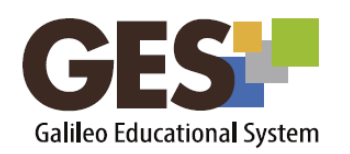

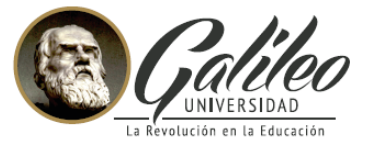

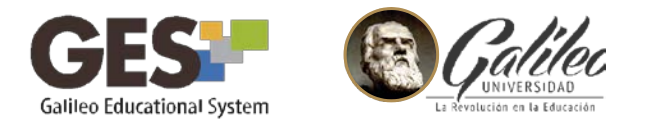

## ¿CÓMO PAGO EN LÍNEA LA UNIVERSIDAD?

Puedes hacer uso de este servicio si tu pago lo realizas por medio de alguna de estas opciones:

- tarjeta de crédito o débito
- servicio BI en línea de Banco Industrial

Toma en consideración que serás direccionado a tu servicio bancario directamente, por lo que cuando tengas inconvenientes debes comunicarte con ellos.

## PASOS PARA UTILIZAR MESSENGER:

- 1. En el menú principal ubica el botón de más opciones
- 2. Selecciona la opción **Pagar la U**

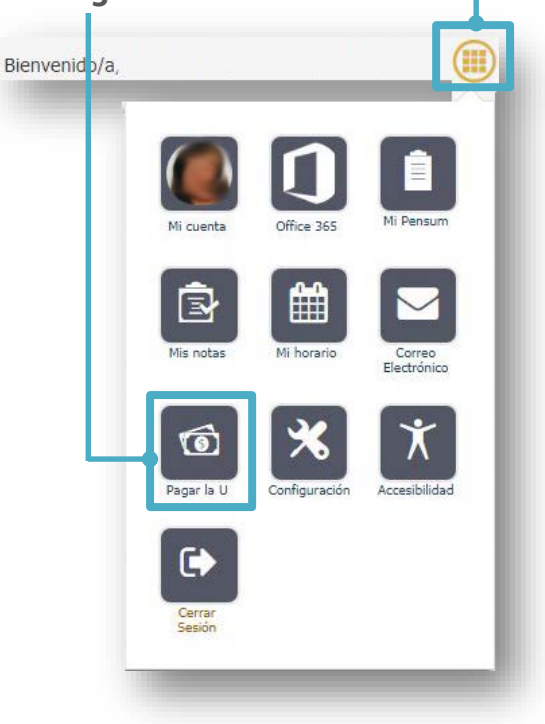

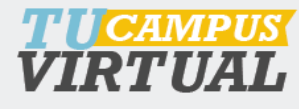

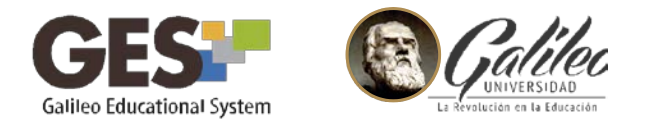

3. En la siguiente ventana se mostrará tu estado de cuenta. Con dos opciones de pago disponibles: Tarjeta de crédito o a través de BI en línea

| 🔞 Estado de cuenta        |                                                                    |           |  |
|---------------------------|--------------------------------------------------------------------|-----------|--|
| LIC. COMUNICACION Y DISEÑ |                                                                    |           |  |
| Concepto                  | Monto (Quetzales)                                                  | ¿ Pagar ? |  |
| Papel lab                 | 4.95                                                               |           |  |
| SEG.ACCIDENTES            | 30.00                                                              |           |  |
| Cuotas                    | 4500.00                                                            | A.        |  |
| Otras multas              | 390.00                                                             |           |  |
| Servicios Elec            | 150.00                                                             | A.        |  |
| Pag<br>Pagar              | ar con tarjeta de credito<br><sup>,</sup> por medio de BI en Linea |           |  |

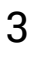

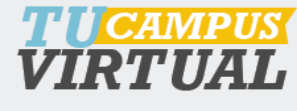

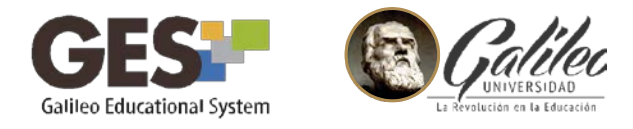

4. Selecciona tu opción de pago y sigue los pasos que el proveedor del servicio te solicite.

| · @ en Línea                                                                                                    | INCO CONTRACTA TUTORIALES PRECIMITAS SEGURIDAD HORARD                                                                                                    |  |
|----------------------------------------------------------------------------------------------------|----------------------------------------------------------------------------------------------------|--|
| u Ingreso                                                                                                    | i Preguntas frecuentes                                                                                                    |  |
| Código                                                                                                    | Carter Contract                                                                                                    |  |
| Usuario                                                                                                    |                                                                                                    |  |
| Contraseña                                                                                                    |                                                                                                    |  |
| Ingresar Olvidé mi contraseña                                                                                                    |                                                                                                    |  |
|                                                                                                    |                                                                                                    |  |
| Norton<br>Secureo                                                                                                    | ¿Qué es Bi en Línea?                                                                                                    |  |
| Verifica que estas en un sitio seguro                                                                                                    | Es la opción que te ofrece Banco Industrial, para que realices todas tus operaciones<br>bancarias de una manera fácil y segura, por medio de internet a través de tu computadora,<br>tu Tableta e unadriare. |  |
| Antes de ingresar tus datos a Bi en Línea,<br>verifica la dirección, siempre debe estar<br>antecedida del https:// que indica que es un<br>citto servico acti | to more o to ecolorit.                                                                                                    |  |
| anno acquiro, esi.                                                                                                    |                                                                                                    |  |

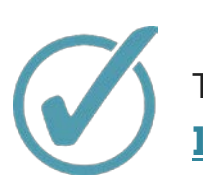

También te puede interesar consultar <u>cómo asignarte en</u> <u>línea a través del GES.</u>

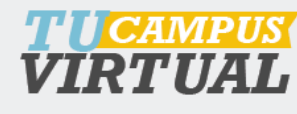

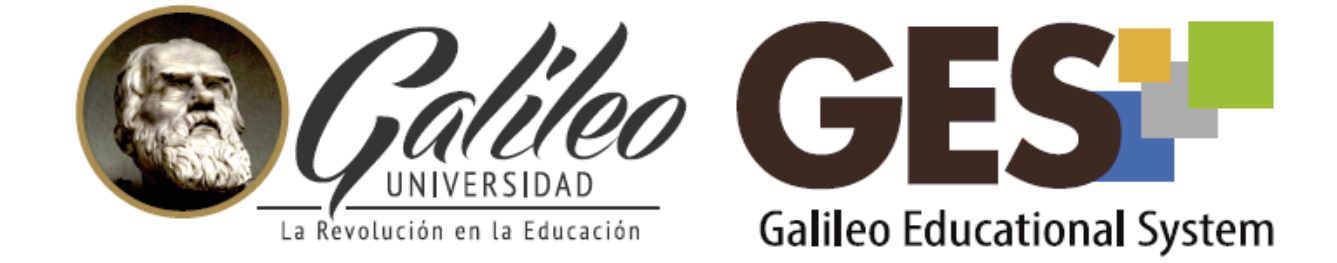

Consulta más sobre ésta y otras herramientas de la plataforma GES, visitando www.galileo.edu/soporteges

> o comunicándote al **HelpDesk** Universidad Galileo Torre 1, 4to Nivel oficina 413 E-mail: ayudages@galileo.edu Tel: 2423 8000 Ext. 7411 - 7412

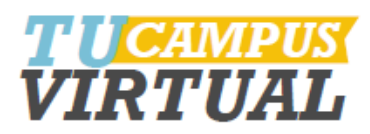